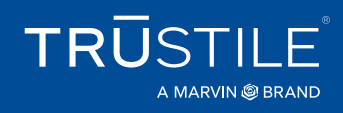

## Step 1: Login

Login to *TruQuote*<sup>®</sup> and open a new quote.

## Step 2: Select Hardware & Accessories

| TruQuote®                                         | Orders ▼ Account Informa    | ation 🔻                                   |
|---------------------------------------------------|-----------------------------|-------------------------------------------|
| Quote ABC00001                                    |                             |                                           |
| Print Order                                       | Information                 | by 🛃 Import 🛛 🖗 Export 🛛 ᆒ Delete 🛛 🕞 Ope |
| On-Behalf-Of: Wiggly Pricing Items Item Selection | Doors                       | Quote Name:                               |
| Item Selection                                    |                             |                                           |
| Quantity:                                         | Interior Door               | Price: On Config                          |
| Configuration Op                                  | ic Hardware and Accessories |                                           |
| Opening Type *                                    |                             | Single 👻                                  |
| Door Style *                                      |                             | MDF Q                                     |
| Pre-Fit Width*                                    |                             | 30                                        |
| LVL Stiles*                                       |                             | Non-rated 👻                               |
| Advanced Optic                                    | n                           | ed Configurations                         |
|                                                   | Titems 1-4 out of 4         |                                           |

Navigate to the item drop-down list and select *Hardware & Accessories* 

| 🕂 Tru          | Quote® 🔻 Orders 🔻 Ac               | ccount Information 🔻                                   |
|----------------|------------------------------------|--------------------------------------------------------|
| Quote ABC      | 00001                              |                                                        |
| Print          | ງ້ Order Information 🛛 🗲 Rapid Cha | ange 🕒 Copy 🛃 Import 🛱 Export 🛗 Delete 🕞 Open Docs     |
| On-Behalf-Of:  | Wiggly Doors                       | Quote Name: Hardwa                                     |
| Pricing        | Items                              |                                                        |
| Item Selection | on                                 |                                                        |
| Item:          | Hardware and Accessories           | Q Description:                                         |
| Quantity:      | 1                                  | Price: On Configuration                                |
| 🔅 Advance      | ed Options 🗽 Named Configuration   | ons                                                    |
| Quote Lines    |                                    |                                                        |
| Validate       | All                                |                                                        |
| Line           | Label                              | Item                                                   |
| 1              |                                    | Hardware and Accessories                               |
| Modify Line    | <u>Copy</u>                        | Part Number: 11313, Desc: Hinge, TruStile, 4" x 4", .1 |

The *Advanced Options* dialog will open automatically. If it does not, click on the *Advanced Options* button to bring up the screen below.

# Step 3: Select Input Method

Select 1 of 3 options from the *Input Method* drop-down list: *Product Attributes, Part Number* or *Keyword Search*.

- (1) If you select *Product Attributes* continue to step 4.
- <sup>1</sup>If you select *Part Number* skip to step 5.
- If you select *Keyword Search* skip to step 6.

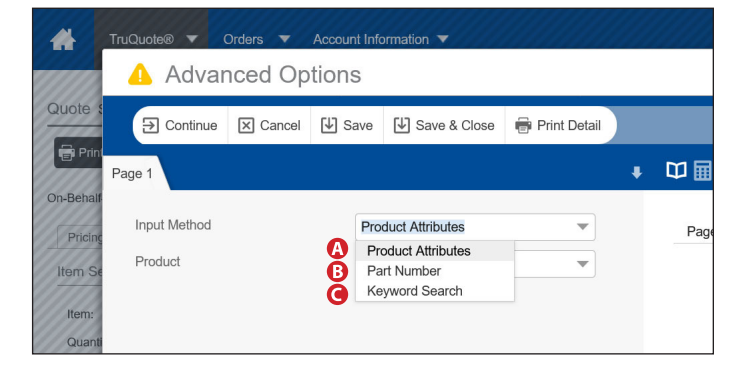

# **Step 4: Selecting by Products Attributes**

Selecting *Product Attributes* in the *Input Method* field will reveal the *Product* field, which contains a top-level list of product categories for the hardware and accessories options available in TruQuote.

Every product category can contain multiple items from multiple vendors; each requiring additional order detail. TruQuote guides you through the selection process by stepping through each detail required to order the exact item that you need.

| Input Method | Product Attributes                  |
|--------------|-------------------------------------|
| Product      |                                     |
|              | Ball Catch                          |
|              | Bifold Hardware                     |
|              | Drip Trim                           |
|              | Extension Rod                       |
|              | Flush Bolt                          |
|              | Glass Stop                          |
|              | Glass Stop Muntin                   |
|              | Hinge                               |
|              | Hinge Screws                        |
|              | Hinge Tip                           |
|              | Jamb Gasket                         |
|              | Jamb Material                       |
|              | Jamb Stop                           |
|              | Magnetic Catch                      |
|              | Multipoint Lock                     |
|              | Multipoint Lock Accessories         |
|              | Multipoint Lock Construction Handle |
|              | Quick Door Hanger                   |
|              | Roller Latch                        |

### Example: Choosing a TruStile Hinge

| Page 1       |                    |   |
|--------------|--------------------|---|
| Input Method | Product Attributes | ▼ |
| Product      | Hinge              | • |
| Brand        |                    | • |

A. In this example, we will be specifying a TruStile standard hinge. The first step is to select *Hinge* from the product list. TruQuote will reveal a *Brand* field where you can select from a list of hinge manufacturers. You must select a hinge brand before you can continue to the next step.

| Page 1       |                    |   |
|--------------|--------------------|---|
| Input Method | Product Attributes | ▼ |
| Product      | Hinge              | • |
| Brand        | TruStile           | • |
| Hinge Size   |                    | • |

**B.** Once a brand has been selected, in this case *TruStile*, you'll see an additional field for hinge size appear. Select your required hinge size to continue to the next step. 4.0" × 4.0" is selected in this example.

| age 1          |                    |   |
|----------------|--------------------|---|
| Input Method   | Product Attributes | ▼ |
| Product        | Hinge              | • |
| Brand          | TruStile           | • |
| Hinge Size     | 4.0" x 4.0"        | • |
| Hinge Material | Plated Steel       |   |
| Hinge Type     |                    | - |

**C.** Completing the hinge size has now revealed two additional fields. The first, *Hinge Material*, shows "Plated Steel" in gray text that is not selectable. This indicates that no other options are available and the only choice is displayed.

Plated steel is the only material available for TruStile standard hinges. If other options were available, such as brass and stainless steel, they would be displayed as a selectable dropdown list instead of static text.

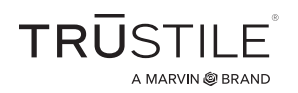

#### Ordering Hardware & Accessories in TruQuote®

D. Since the previous field cannot be changed an additional field, *Hinge Type*, has also been revealed. "Ball Bearing" and "Spring" are listed as available options. Choosing "Ball Bearing" in this example will reveal a field to choose a *Hinge Finish*.

| Input Method   | Product Attributes | • |
|----------------|--------------------|---|
| Product        | Hinge              | • |
| Brand          | TruStile           | • |
| Hinge Size     | 4.0" x 4.0"        | • |
| Hinge Material | Plated Steel       |   |
| Hinge Type     | 1                  | • |
|                | <b>A</b>           |   |
|                | Ball Bearing       |   |
|                | Spring             |   |
|                |                    |   |

| Hinge Type              | Ball Bearing      |
|-------------------------|-------------------|
| Hinge Corner            | Square Corner     |
| Hinge Finish            | US19 - Flat Black |
| Part Number             | 11536             |
| Price Per Each (List)   | 13.00             |
| ADDITIONAL KIT PARTS    |                   |
| Hinge Screws            |                   |
| Hinge Structural Screws |                   |

| ADDITIONAL KIT PARTS    |                                                               |
|-------------------------|---------------------------------------------------------------|
| Hinge Screws            |                                                               |
| Hinge Structural Screws |                                                               |
| SHIPPING AND LEAD TIME  |                                                               |
| Shipping Method         | Ground                                                        |
| Note                    | Orders placed before 10AM MST will process same business day. |
| Lood Time               | 1 Day                                                         |

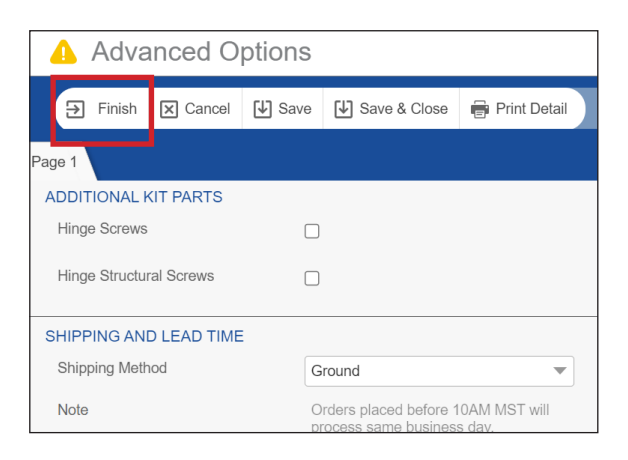

**E.** Hinge finish is the final step in configuring this hinge. Here "US19 - Flat Black" has been selected.

Unlike other hinge manufactures, TruStile hinges do not include screws with their hinges. Instead you must specify the type of screws to include with your hinges. Select your choice of screws in the *Additional Kit Parts* section and screws, with matching finish, will be automatically included with your order.

F. The *Shipping and Lead Time* section will display available shipping options for your account. In this example, "Ground" or "Overnight" are available in the drop-down list. In this example, "Ground" has been selected.

The *Note* and *Lead Time* fields are informational and cannot be changed. These fields are updated dynamically and may change over time to reflect current status. Once a quote becomes an order these values will become fixed.

**F.** Clicking *Finish* in the toolbar will complete your hinge selection, close the Advanced Options screen, and add the hinge as a line item on your order.

## Example: Choosing a TruStile Hinge (continued)

| 🕂 TruQu                                                                         | ote® 🔻 Orders 🔻 A       | Account Information 🔻                                                                                                    |                                                               |                                                  |                                                 |                       |          | TRU               | STILE <sup>®</sup><br>A MARVIN & BRAND |
|---------------------------------------------------------------------------------|-------------------------|----------------------------------------------------------------------------------------------------|---------------------------------------------------------------|--------------------------------------------------|-------------------------------------------------|-----------------------|----------|-------------------|----------------------------------------|
| Item Selection<br>Item:<br>Quantity:<br>Quantity:<br>Quote Lines<br>Validate Al | Hardware and Accessorie | es v Q                                                                                                    | Description:<br>Price:                                        | On Configuration                                 | Label:                                          |                       | Total Ma | inufacturer's Net | Price: 82.60                           |
| Line                                                                            | Label                   | Item                                                                                                    |                                                               |                                                  |                                                 | Qty                   | UOM      | Price             | Total                                  |
| 1                                                                               |                         | Hardware and Accessories                                                                                                    |                                                               |                                                  |                                                 | 10                    |          | 6.76              | 67.60                                  |
| Modify Line<br>More                                                             | <u>Copy</u>             | Part Number: 11536, Desc: Hingg<br>Black, Shipping Method: Ground<br>Product = Hinge ,<br>Vendor = TuStile ,<br>Hingg Size = 4.0° × 4.0°<br>Hingg Materlal = Plated Steel ,<br>Hingg Comer = Square Comer ,<br>Hingg Finish = US19 - Flat Black<br>Part Number = 11536 ,<br>Part Description = Hinge, TruStile | e, TruStile, 4* x 4*, .13<br>,<br>,<br>e, 4* x 4*, .130* Gaug | 30" Gauge, Ball Bearin<br>e, Ball Bearing, Squar | ng, Square Corner, US<br>re Corner, US1D Flat E | 31D Flat Line Details |          | <u>View Image</u> | Remove                                 |
| 2                                                                               |                         | Manufacturer's Freight                                                                                                    |                                                               |                                                  |                                                 | 1                     | EA       | 15.00             | 15.00                                  |
| Modify Line                                                                     | More                    | Shipping and Handling                                                                                                    |                                                               |                                                  |                                                 | Line Details          |          |                   |                                        |

**G.** Items selected solely from the *Advanced Options* screen will have a default quantity of one when added as a line item of your quote. To change the quantity, simply alter the value of the *Quantity (Qty)* field for that line item. Pricing and freight will automatically update to reflect the new quantity. In this example, the quantity has been changed to 10.

For a detailed breakdown of total shipping and handling costs, click the *Modify Line* link in the first column of the *Manufacturer's Freight* line (usually located at the bottom of your quote).

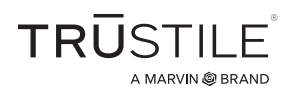

## Step 5: Selecting by Part Number

If you order the same items regularly, you may prefer to look up an item by its part number. Part numbers are listed in the line detail of previous quotes or order acknowledgments.

Once you have identified your part numbers, select *Part Number* from the *Input Method* drop-down list. Click the *Advanced Options* button if the *Advanced* Options screen does not open automatically.

| Interior | Door |
|----------|------|
|          |      |

| 29 13/16 inch X 80 inch, 1 3/4, TS2020, Swing, Single, TruStile Interior MDF Door                               | SS-So  |
|----------------------------------------------------------------------------------------------------|--------|
| Panel Substitution = Replace All Panels with Glass ,<br>Glass = 1/4" Clear Tempered                             |        |
| Glass Stop = SS-Square Stick for 1-3/4" thick door, (90239) ,                                                   |        |
| = *****Door Machining Details*****<br>Machine Prep = TruStile Standard Configuration                            |        |
| Machine Prep = Hinges ,<br>= ,                                                                                  |        |
| Hinges = TruStile Installed ,<br>Hinges = Standard Ball Bearing Hinges ,                                        |        |
| Hinges = Brand: TruStile ,<br>Hinges = Qty: 3 - Size: 4" x 4" - Corners: Square ,                               |        |
| Hinges = Locations: Hinge 1: 7", Hinge 2: 36-1/2", Hinge 3: 66",<br>Hinges = Thickness: 0.130" - Backset: 1/4", |        |
| Hinges = Material: Plated Steel ,<br>Hinges = Finish US BD OI Rubed Bronze ,                                    |        |
| Hinges = Qty:3 Hinge (11312) Qty:3 - Structural Screw (13118), Qty:24 - Screws                                  | (1416) |
| Jamb Fire Rating = Non-Rated                                                                                    |        |
| Jamb Opening Type = House to Garage ,<br>Jamb Profile = Single Rabbet ,                                         |        |
| Jamb Material = Finger Joint Pine (Primed) ,<br>Jamb Prefinish = Unfinished ,                                   |        |
| Jamb Edge = 1/16" Radius Front Corner with Square Edge ,<br>Jamb Thickness = 3/4 ,                              |        |
| Jamb Width = 4 9/16" ,<br>Kerf for Weatherstripping = Yes ,                                                     |        |

| Advanced Options                                               |                                                           |                        |                                                                                                    |                                                                                                    |  |  |  |  |
|----------------------------------------------------------------|-----------------------------------------------------------|------------------------|----------------------------------------------------------------------------------------------------|----------------------------------------------------------------------------------------------------|--|--|--|--|
| ⇒ Finish X Cancel                                              | Save Save & Close                                         | 🖶 Print Detail         |                                                                                                    | Price: 13.00 USD                                                                                                    |  |  |  |  |
| Page 1                                                         |                                                           |                        | ₽ ¥ ₩ ■   ≥   5×                                                                                                   |                                                                                                    |  |  |  |  |
| Input Method<br>Part Number<br>Part<br>Price Per Each (List)   | Part Number<br>11312<br>Hinge, TruStile, 4" x 4"<br>13.00 | .130" Ga               | Page 1 Input Method Part Number Part                                                                               | Part Number<br>11312<br>Hinge, TruStile, 4" x 4", .130" Gauge, Ball<br>Bearing, Square Corner, US10B Oil Rubbed<br>Bronze |  |  |  |  |
| ADDITIONAL KIT PARTS<br>Hinge Screws                           |                                                           |                        | Price Per Each (List)<br>Additional Kit Parts<br>Hinge Screws<br>Hinge Structural Screws<br>Shipping and Lead Time | 13.00<br>False<br>False                                                                                                   |  |  |  |  |
| Hinge Structural Screws SHIPPING AND LEAD TIME Shipping Method | AND LEAD TIME<br>lethod Ground                            |                        | - Note<br>Lead Time                                                                                                | Ground<br>Orders placed before 10AM MST will<br>process same business day.<br>1 Day<br>No                                 |  |  |  |  |
| Note                                                           | Orders placed before 1<br>process same busines            | 0AM MST will<br>s day. |                                                                                                    |                                                                                                    |  |  |  |  |

Enter your part number in the Part Number field. In example above, 11312 is entered. This is the part number for a  $4'' \times 4''$  TruStile ball bearing hinge in US10B oil-rubbed bronze.

Also shown above are other options, such as additional screws and shipping methods, which can be selected for this hinge. For detail on selecting options and shipping, refer to the TruStile hinge example in Step 4.

Once you are satisfied with all selections, click *Finish* to close the *Advanced Options* screen and create a new line item on your quote.

If the *Finish* link is not displayed and *Continue* is displayed instead, this indicates that more information is required before this item can be ordered. Clicking *Continue* will highlight the first field which needs to be completed.

# Step 6: Selecting by Keyword

Searching by keywords is especially useful if you need to search across multiple product categories. You can use this method to search for attributes such a color, material or type. Multiple keywords can be combined in the same search.

In the example below the keywords "Sill" and "Bronze" displays all available bronze sills. Open the parts list to see available items matching your keywords.

| -                   | TruQuote®   Orders | Account Information 🔻                                                                                                    |                                                     | TRŪSTILE                      |
|---------------------|--------------------|----------------------------------------------------------------------------------------------------|-----------------------------------------------------|-------------------------------|
|                     | 💧 Advanced Opt     | tions                                                                                                    |                                                     | X                             |
| Quote s             | Continue X Cancel  | 🕑 Save 🖉 Save & Close  🖶 Print D                                                                                         | Detail                                              | Price: Price is not available |
| Prin:               | Page 1             |                                                                                                    | ↓ □□                                                |                               |
| On-Behalf           | Input Method       | Keyword Search                                                                                                    | V Pane 1                                            | v 10                          |
| Item Se             | Keywords           | sill bronze                                                                                                    | Input Method Keyword Search<br>Keywords sill bronze | profile                       |
| Item:               |                    |                                                                                                    | Parts [Not Selected]                                |                               |
|                     | Parts              |                                                                                                    |                                                     |                               |
| Quote               |                    | Hydro Sill Extender, 1", Bronze-36 ¼<br>Hydro Sill Extender, 1", Bronze-76 L0                                            |                                                     |                               |
| 🖉 Va                |                    | Hydro Sill Extender, 2", Bronze-36 LC<br>Hydro Sill Extender, 3", Bronze-36 ½                                            | асс<br>6<br>КLС                                     | 29.50                         |
| Line                |                    | Hydro Sill Extender, 3", Bronze-76 L0<br>Hydro Sill Extender, 4", Bronze-36 ¼<br>Hydro Sill Extender, 4", Bronze-76 L0   | .6<br>%LC<br>LG                                     | 55.00                         |
| Modify<br>More      |                    | Hydro Sill, 5000 Bronze-36 1/4 LG<br>Hydro Sill, 5000 No Block, Bronze-37<br>Hydro Sill, 5000 No Block, Bronze-77        | 37 L (                                              | move                          |
| 2                   |                    | Sill - 5-5/8" x 1-1/2", Outswing, full co<br>Sill - 5-5/8" x 1-1/2", Outswing, full co                                   | souut<br>oouut                                      | 20.00                         |
| Modify<br>More      |                    | Sill Extension, 3 1/4", Bronze,144"<br>Sill Extension, 3/4", Bronze,144"<br>Sill Extension, 4 3/8", Bronze,144"          |                                                     | move                          |
| 3<br>Modify<br>More |                    | Sill Extension, Bronze, 3" x 73"<br>Sill, 5-5/8" x 1-3/8", Inswing, full com<br>Sill, 5-5/8" x 1-3/8", Inswing, full com | npos                                                | 46.80<br>move                 |

If too many items are found, narrow the search with additional keywords. Using existing words from the parts list as a source for additional keywords is an effective technique.

Once an item is selected, check if other options, such as additional screws and shipping methods need to be selected. For detail on selecting options and shipping, refer to the TruStile hinge example in Step 4.

Once you are satisfied with all selections, click *Finish* to close the *Advanced Options* screen and create a new line item on your quote. If the *Finish* link is not displayed and *Continue* is displayed instead, this indicates that more information is required before this item can be ordered. Clicking *Continue* will bring you to the first field that needs to be completed.

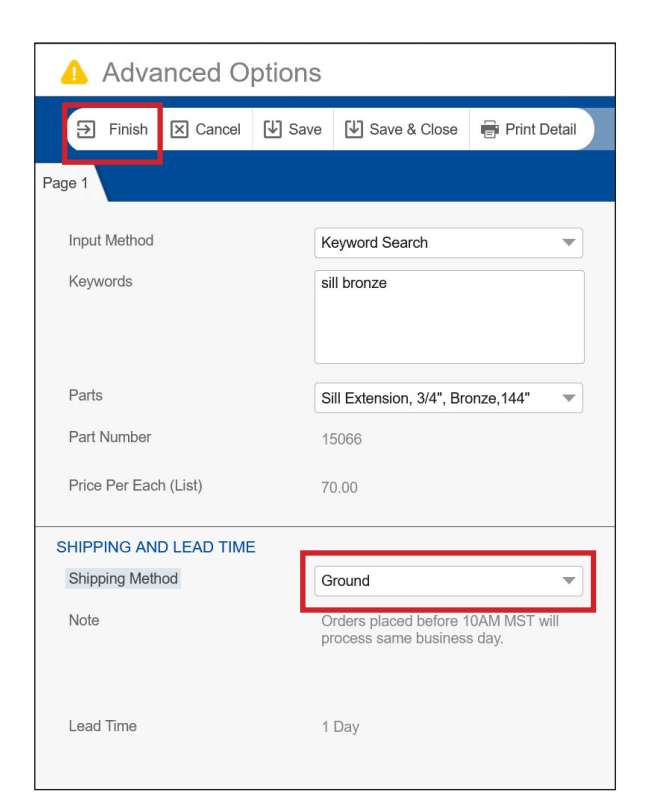